## 購入者へキャンセルメール連絡方法

| FLOUI                                |           | E CAFLOW-LIGHT |              |     | プレビューCAFLOW-LIGHT |     |               |       |       |                                       | 💭 FLOW 株 ~ |      |                          |          |
|--------------------------------------|-----------|----------------|--------------|-----|-------------------|-----|---------------|-------|-------|---------------------------------------|------------|------|--------------------------|----------|
| 舎 ホーム                                |           |                | 2019/11/28   | 124 | テスト アカウント         | 東京都 | 銀行振込          | 0     | 0     | 0                                     | キャンセル      | 施設   | 教祭典                      |          |
| ♥ 商品管理                               | ~         |                | 5 2013/11/20 | 124 | 7717777           | *** | 1011 J 101423 | Ū     | Ū     | , , , , , , , , , , , , , , , , , , , |            | 1044 | 出力清                      |          |
| "言 受注管理                              | ^         |                |              |     |                   |     |               |       |       |                                       |            |      | 利用者                      |          |
| 受注一覧                                 |           |                |              |     |                   |     |               |       |       |                                       |            |      | 未出力                      |          |
| 受注伏況管理                               |           |                | 2019/11/28   | 123 | テスト アカウント         | 東京都 | 銀行振込          | 0     | 0     | 0                                     | キャンセル      | 施設   | 約品會<br>未出力               |          |
| 受注一括更新                               |           |                |              |     |                   |     |               |       |       |                                       |            |      |                          |          |
| 129 仕入先管理                            | $\sim$    |                |              |     |                   |     |               |       |       |                                       |            |      | 利用者                      |          |
| ◎ 販売許可申請管理                           | ~         |                |              |     |                   |     |               |       |       |                                       |            |      | 未四刀                      |          |
| 曾 会員管理                               | ~         | 0              | 2020/04/13   | 136 | テスト               | 兵庫県 | クレジットカード決済    | 0     | 0     | 0                                     | キャンセル      |      | 納品書 ***<br>未出力<br>利用者    |          |
| ▶ 請求管理                               | ~         |                |              |     |                   |     |               |       |       |                                       |            |      |                          |          |
| ✎ レビュー管理                             | ~         |                |              |     |                   |     |               |       |       |                                       |            |      | 帳車<br>未出力                |          |
| ∢ チラシ管理                              | ~         | 0              | 2020/04/10   | 128 | テスト               | 兵庫県 | クレジットカード決済    | 7,920 | 7,040 | 880                                   | 確定待ち       | 1    | 的品書 ····<br>編集           |          |
| ▶ 特集バナー管理                            | ~         |                |              |     |                   |     |               |       |       |                                       |            |      |                          | 2.11     |
| 🕒 コンテンツ管理                            | ~         |                |              |     |                   |     |               |       |       |                                       |            |      | メール <sub>3</sub><br>約品書: | 西知<br>出力 |
| ◎ 設定                                 | ~         |                |              |     |                   |     |               |       |       |                                       |            |      | 入日記                      | 出力       |
|                                      |           |                |              |     |                   |     |               |       |       |                                       |            |      | _                        |          |
|                                      |           |                |              |     |                   |     |               |       |       |                                       |            |      |                          |          |
|                                      |           |                |              |     |                   |     |               |       |       |                                       |            |      |                          |          |
|                                      |           |                |              |     |                   |     |               |       |       |                                       |            |      |                          |          |
| https://carelight.care.flowshop.co.j | p/admin/e | order/128/     | mail         |     |                   |     |               |       |       |                                       |            |      |                          |          |

## 管理画面「受注一覧」から目的の受注の右側「・・・」をクリック。 「メール通知」を選択してください。

| FLOU       |   |            |                           | プレビューCAFLOW-LIGHT            | 💽 r |  |  |  |  |  |
|------------|---|------------|---------------------------|------------------------------|-----|--|--|--|--|--|
| 番 ホーム      |   | 受注管理 メール通知 | 1                         |                              |     |  |  |  |  |  |
| ▶ 商品管理     | ~ |            |                           |                              |     |  |  |  |  |  |
| 育 受注管理     | ^ | メール記信度度    |                           |                              |     |  |  |  |  |  |
| 受注一覧       |   | 処理日        | 通知メール                     | 件名                           |     |  |  |  |  |  |
| 受注状況管理     |   | 2020/04/10 | ご注文ありがとうございます             | [CAFLOW-LIGHT] ご注文ありがとうございます |     |  |  |  |  |  |
| 受注一括更新     |   |            |                           |                              |     |  |  |  |  |  |
| 19 仕入先管理   | ~ | メール配信      |                           |                              |     |  |  |  |  |  |
| D 販売許可申請管理 | ~ |            |                           |                              |     |  |  |  |  |  |
| 營 会員管理     | ~ | テンプレート     | -                         | ~                            |     |  |  |  |  |  |
| 1) 請求管理    | ~ | 任名         | -                         |                              |     |  |  |  |  |  |
|            |   | 17.44      | 注文受付メール                   |                              |     |  |  |  |  |  |
| ▶ レビュー宮埋   | ~ | ヘッダー       | ● 一支 パメール<br>受注発送得ち 通知メール |                              |     |  |  |  |  |  |
| ∥ チラシ管理    | ~ |            | 受注発送準備中通知メール              |                              |     |  |  |  |  |  |
| 特集バナー管理    | ~ |            | 受注発送完了通知メール               |                              |     |  |  |  |  |  |
| 3) コンテンツ管理 |   |            | 一部発送待ち通知メール               |                              |     |  |  |  |  |  |
|            |   |            | 一部死送準備中週知メール              |                              |     |  |  |  |  |  |
| ♪ 設定       | ~ |            | 問於通知メール                   |                              |     |  |  |  |  |  |
|            |   | フッター       | 送料変更メール(購入者向け)            |                              |     |  |  |  |  |  |
|            |   |            | 注文内容変更メール(購入者向け)          |                              |     |  |  |  |  |  |
|            |   |            |                           |                              |     |  |  |  |  |  |
|            |   |            |                           |                              |     |  |  |  |  |  |
|            |   |            |                           |                              |     |  |  |  |  |  |
|            |   |            |                           |                              |     |  |  |  |  |  |

テンプレートプルダウンから「注文内容変更メール」(購入者用)を選ぶ

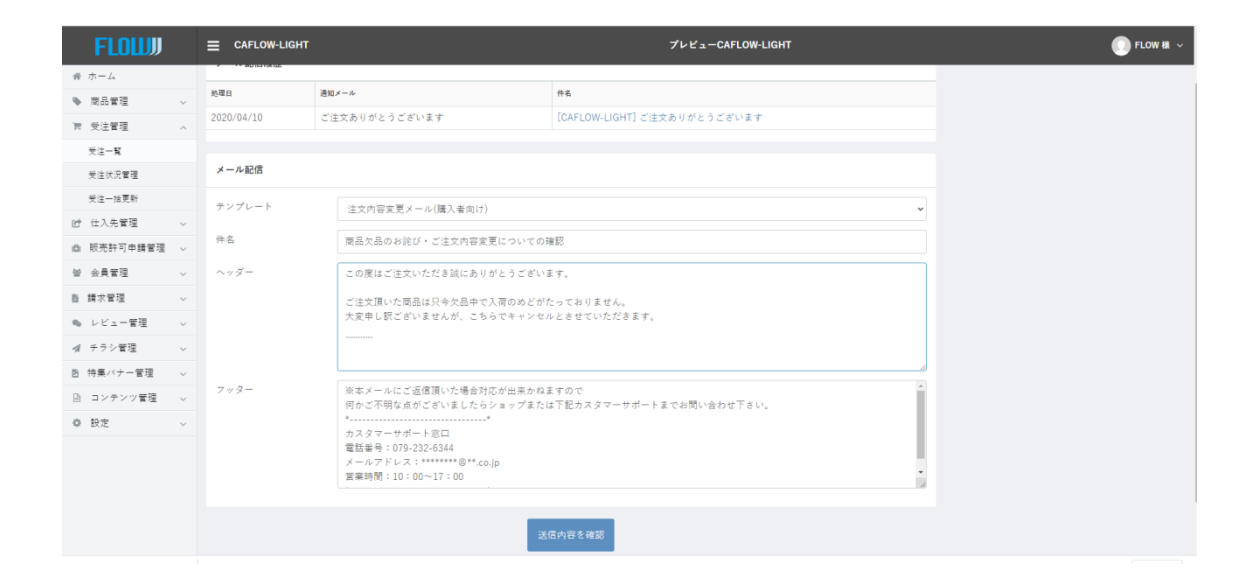

ヘッダー部分にキャンセル内容を入力し下部の「送信内容を確認」をクリック

送信内容が表示されるので、よければ「送信」し、 変更する場合は「戻る」をクリックし、修正する。